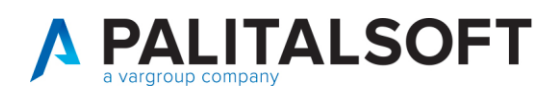

COM CLIENTI 2023

| COMUNICAZIONE | Comunicazione n. 02/2020                                                                        |
|---------------|-------------------------------------------------------------------------------------------------|
| OGGETTO:      | Indici ponderati di pagamento e scadenza, stock del debito e monitoraggio<br>debiti commerciali |
| Riferimento   | Sostituisce/Segue la Comunicazione n                                                            |

|       | Nuove funzionalità legate al calcolo degli indici ponderati e al monitoraggio |
|-------|-------------------------------------------------------------------------------|
| Scopo | dei debiti commerciali sono raggiungibili dal seguente menù di Cityware       |
|       | Online                                                                        |

| Data       | Oggetto Revisione                                                                                                    | Versione     |
|------------|----------------------------------------------------------------------------------------------------|--------------|
| 05.02.2020 | Prima comunicazione                                                                                                    | C02/2020     |
| 13.05.2020 | Revisione<br>- correzione paniere dati negli "indici ponderati di pagamento e ritardo"<br>- nuova modalità di confronto tra dati PCC e dati Ente sugli "indici<br>ponderati di pagamento e ritardo",<br>- aggiunta la possibilità di visualizzare la Struttura del file scaricato dalla<br>PCC che verrà utilizzato per il confronto con i dati dell'Ente negli "indici<br>ponderati di pagamento e ritardo", nello "stock del debito" e nell' "indice<br>di tempestività dei pagamenti".<br>- modifiche della modalità di selezione dei dati nei "debiti scaduti da<br>oltre 12 mesi" | C02/2020 V 1 |
| 10.02.2021 | - Aggiornamento calcolo 'Fondo Garanzia Debiti Commerciali'                                                                                                    | C02/2020 V 2 |

## Sommario

| 1. | Tempi medi ponderati di pagamento e ritardo | 2  |
|----|---------------------------------------------|----|
| 2. | Stock del debito                            | 9  |
| 3. | Fondo Garanzia Debiti Commerciali (FGDC)    | 12 |
| 4. | Indice di Tempestività dei Pagamenti (ITP)  | 13 |
| 5. | Ammontare Complessivo del Debito            | 17 |
| 6. | Sintesi Pagato su Ricevuto                  | 18 |
| 7. | Debiti scaduti da oltre 12 mesi             | 18 |

Palitalsoft S.r.l. Via Brodolini, 12 60035, Jesi – AN

altre sedi:

T. +39 0731 22911 palitals oft@pecraccomand ata.it info@palitalsoft.it

 aitre sedi:
 Via Paganini, 57
 Via Tacito, 51/B

 62018, Potenza Picena – MC
 41123, Modena – MO

 7:00.0733,688026
 T. +39.059.847066

Cap. Soc. euro 135.000,00 i.v. Società soggetta a direzione e coordinamento di Apra S.p.a. Via Porzio, 4 – Centro Direzionale – Isola G/1

P.I./C.F. 00994810430

80143, Napoli – NA

T. +39 081 5625276

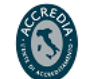

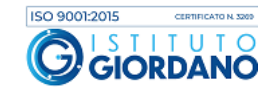

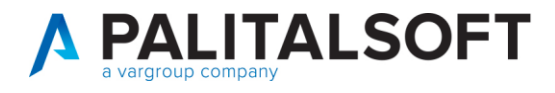

In calce al presente documento sono elencati i riferimenti normativi.

Le nuove funzionalità legate al calcolo degli indici ponderati e al monitoraggio dei debiti commerciali sono raggiungibili dal seguente menù di Cityware Online:

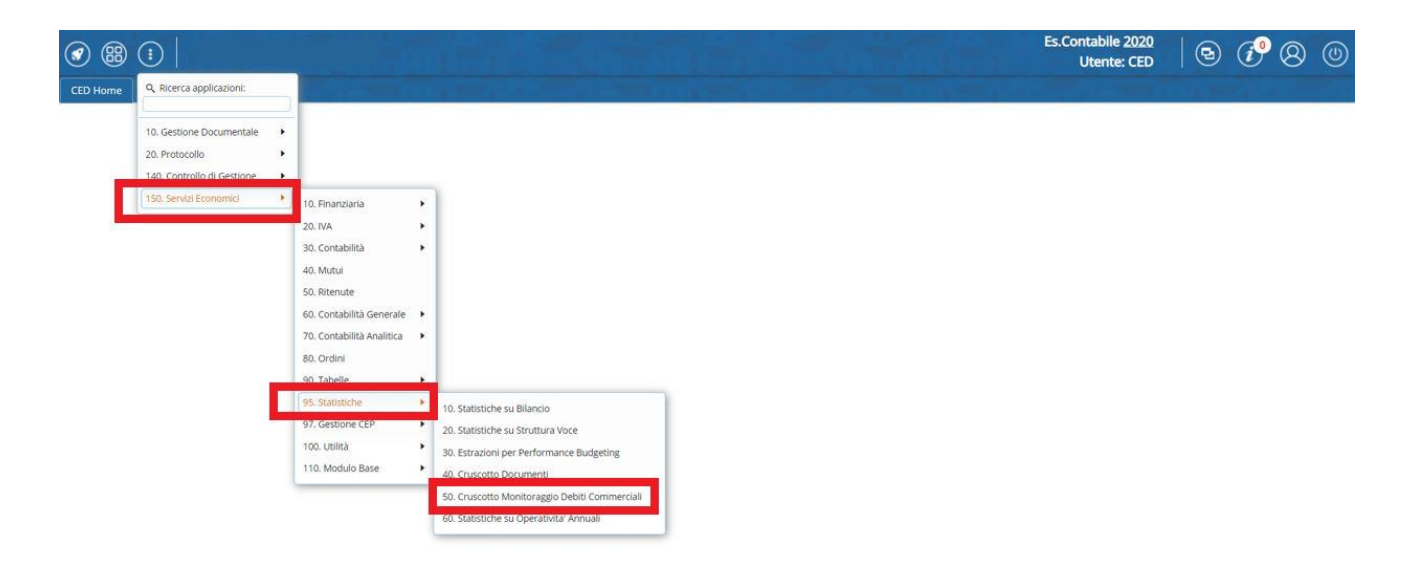

#### **1. TEMPI MEDI PONDERATI DI PAGAMENTO E RITARDO**

Il programma effettua il calcolo di due indici:

- 1. Il tempo medio ponderato di ritardo,
- 2. Il tempo medio ponderato di pagamento.

In primo luogo, come mostrato dalla figura sotto, deve essere scelto l'anno contabile di riferimento (1) e successivamente deve essere indicato il lasso temporale di cui si vuole calcolare l'indice (2) tra: Intero anno, 1° trimestre, 2° trimestre, 3° trimestre e 4° trimestre.

Una volta selezionato il periodo di riferimento per calcolare gli indici premere il bottone "Applica Filtri" (3).

Attraverso il bottone "Guida" (4) l'utente viene reindirizzato su WIKI, l'area web dove sono presenti i video e le comunicazioni che illustrano i programmi di Cityware e Cityware Online.

Attraverso il bottone "PDF" (5) si ha la possibilità di stampare in formato PDF un report che contiene entrambi gli indici.

Palitalsoft S.r.l. Via Brodolini, 12 60035, Jesi – AN

Via Paganini, 57

T +39 0733 688026

62018. Potenza Picena – MC

altre sedi:

T. +39 0731 22911 palitalsoft@pecraccomandata.it info@palitalsoft.it

Via Tacito, 51/B 41123, Modena – MO T. +39 059 847066 P.I./C.F. 00994810430 Cap. Soc. euro 135.000,00 i.v. Società soggetta a direzione e coordinamento di Apra S.p.a.

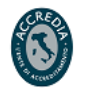

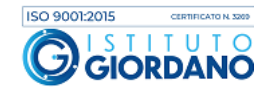

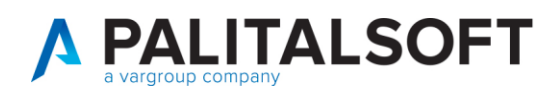

Il bottone "Info" (6) mostra a video le causali operative utilizzate per il calcolo degli indici. I bottoni (7) ed (8) consentono rispettivamente di scaricare il foglio excel con il dettaglio dei documenti inclusi nel calcolo e consultare a video tali documenti.

| 📀 🌐 🔅 Comune                                                                |                                                                                                    | Es.Co                                                       | ntabile <u>2020</u><br>Utente: CED |           | i <sup>0</sup> 8 ©                 |
|-----------------------------------------------------------------------------|----------------------------------------------------------------------------------------------------|-------------------------------------------------------------|------------------------------------|-----------|------------------------------------|
| CED Home Cruscotto Monitoraggio Debiti Commerciali 🛪                        |                                                                                                    |                                                             |                                    |           |                                    |
| Ritardo Annuale Pagamenti Stock del Debito Fondo Garanzia Debiti Commercial | I Tempestivita' Pagamenti Ammontare Debiti Sintesi Pagato su Ricevuto                                                                                                    | Debiti Scaduti da oltre 12 mesi                             | 1.00                               |           |                                    |
| Calcola dal 01/01/2019 al 31/12/2019 Periodo Intero Anno                    | 7                                                                                                    |                                                             | 🥑 Guida 🖪 P                        | DF 🛛 Info | <ul> <li>Applica Filtri</li> </ul> |
| 1 2                                                                         | Numero Elementi per il calcolo 1.124 1 monto Totale 3.510.300, 3.<br>Coefficiente per Calcolo (ponderato con gg.) 228 005 852.0<br>TEMPO MEDIO DI RITARDO DEI PAGAMENTI (giorni) 64,6                                                                                                    | 8                                                           | 4 !                                | 56        | 5 3                                |
| Tempo Medio di Pagamento                                                    |                                                                                                    |                                                             |                                    |           |                                    |
|                                                                             | Numero Elementi per il calcolo         789         I           Importo Totale         2.314.679.5         2.314.679.5           Coefficiente per Calcolo (ponderato con gg.)         79.194.200.5         79.094.200.5           TEMPO MEDIO DI PAGAMENTO (giorm)         34.2         34.2                            | 1<br>3<br>8                                                 |                                    |           |                                    |
| Contronts con File Ritardo del Pagarmett scarkable dala Pattaforma PCC      | Seleziona File PCC da Confrontare         O Struttura File PCC           2         a         0 (Riga iniziale e, se indicata, innale del File: proposta la Standar<br>a         L           8         Confront del file: proposte le Standard se file scanctoo<br>(Se non CSV: Foglio se non primo e diverso da Transa | d se file scaricato da PCC)<br>da PCC)<br>zione documenti") |                                    |           |                                    |
| • co                                                                        | nfronta con i Dati RITARDO DEI PAGAMENTI del file Scaricato da PCC                                                                                                    | 11                                                          |                                    |           |                                    |

In base alla normativa vigente entrambi gli indici sono calcolati assumendo come base dati il periodo di ricezione dei documenti (solo fatture; le note di credito sono escluse (NO TD04)).

Con riferimento al TEMPO MEDIO PONDERATO DI RITARDO e al TEMPO MEDIO PONDERATO DI PAGAMENTO la base dati utilizzata è la seguente:

- documenti ricevuti, scaduti e pagati nel 2019, •
- documenti ricevuti e scaduti nel 2019 ma ancora non pagati al 31/12/2019, •
- documenti ricevuti prima del 2019 ma la cui scadenza ricade nell'esercizio 2019 a seguito di differimento (sospensioni per contenzioso, contestazione o adempimenti normativi),
- documenti ricevuti e pagati nel 2019 aventi scadenza negli esercizi successivi.

Si ricorda che alle fatture scadute e non pagate entro l'anno viene attribuita, ai fini del calcolo, la data di pagamento 31/12/2019 (in caso di scelta del 1° trimestre viene attribuita come data di pagamento il 31/03/2020).

Con riferimento al TEMPO MEDIO PONDERATO DI RITARDO viene considerato il tempo trascorso tra la data di emissione del mandato e la data di scadenza del documento.

Palitalsoft S.r.l. Via Brodolini, 12 60035, Jesi – AN

altre sedi: Via Paganini, 57 62018. Potenza Picena – MC T +39 0733 688026

T. +39 0731 22911 info@palitalsoft.it

Via Tacito, 51/B 41123. Modena – MO T +39 059 847066

P.I./C.F. 00994810430 palitalsoft@pecraccomandata.it Cap. Soc. euro 135.000,00 i.v. Società soggetta a direzione e coordinamento di Apra S.p.a.

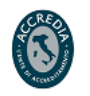

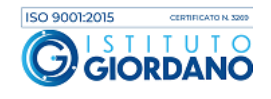

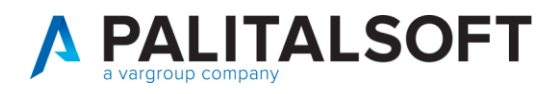

Di seguito si presenta l'estrazione excel contenente i documenti inclusi nel calcolo:

|    |          |                   | -            | -                 |                |               |                |               |            |                     |                  |                 |                  |           |
|----|----------|-------------------|--------------|-------------------|----------------|---------------|----------------|---------------|------------|---------------------|------------------|-----------------|------------------|-----------|
|    | C        | D                 | E            | F                 | G              | н             |                | J             | ĸ          | L                   | M                | N               | 0                | Р         |
| 1  | Doc. Key | Numero Fattura    | Data Fattura | Data Registrazion | Data Ricez.SDI | Data Scadenza | Data Confronto | Importo Lordo | Provenienz | a Sospensione Giorn | Giorni Calcolati | Importo Calcolo | Valore Ponderato | Tipo Docu |
| 2  | 677      | 5 6180186112      | 12/11/2018   | 18/12/2018        | 14/11/2018     | 14/01/2019    | 16/01/2019     | 489,15        | Mandati    | 0                   | 2                | 384,55          | 769,10           | 21        |
| 3  | 677      | 3 6180186167      | 12/11/2018   | 18/12/2018        | 14/11/2018     | 14/01/2019    | 16/01/2019     | 196,35        | Mandati    | 0                   | 2                | 160,94          | 321,88           | 21        |
| 4  | 677      | 5 6180186112      | 12/11/2018   | 18/12/2018        | 14/11/2018     | 14/01/2019    | 16/01/2019     | 489,15        | Mandati    | 0                   | 2                | 16,39           | 32,78            | 21        |
| 5  | 677      | 6180186140        | 12/11/2018   | 18/12/2018        | 14/11/2018     | 14/01/2019    | 16/01/2019     | 1.404,89      | Mandati    | 0                   | 2                | 1.151,55        | 2.303,10         | 21        |
| 6  | 6623     | 3 2018-876        | 06/12/2018   | 10/12/2018        | 07/12/2018     | 05/01/2019    | 18/01/2019     | 802,00        | Mandati    | 0                   | 13               | 802,00          | 10.426,00        | 21        |
| 7  | 5        | 5 FE0006090       | 10/12/2018   | 03/01/2019        | 11/12/2018     | 10/01/2019    | 18/01/2019     | 21,89         | Mandati    | 0                   | 8                | 17,94           | 143,52           | 21        |
| 8  | 675      | 3 00047/2018-03PA | 30/11/2018   | 18/12/2018        | 06/12/2018     | 05/01/2019    | 22/01/2019     | 3.447,79      | Mandati    | 0                   | 17               | 3.434,71        | 58.390,07        | 21        |
| 9  | 672      | 9 30P.A./18       | 17/10/2018   | 18/12/2018        | 12/12/2018     | 11/01/2019    | 22/01/2019     | 4.978,86      | Mandati    | 0                   | 11               | 4.081,03        | 44.891,33        | 21        |
| 10 | 672      | 7 35P.A./18       | 30/11/2018   | 18/12/2018        | 12/12/2018     | 11/01/2019    | 22/01/2019     | 558,10        | Mandati    | 0                   | 11               | 457,46          | 5.032,06         | 21        |
| 11 | 6724     | 4 000005-2018-FE  | 12/12/2018   | 18/12/2018        | 12/12/2018     | 11/01/2019    | 22/01/2019     | 3.294,00      | Mandati    | 0                   | 11               | 2.700,00        | 29.700,00        | 21        |
| 12 | 5        | 2 FY0004201       | 10/12/2018   | 03/01/2019        | 11/12/2018     | 11/01/2019    | 23/01/2019     | 9,88          | Mandati    | 0                   | 12               | 9,88            | 118,56           | 21        |

Le due colonne verdi contenenti la data scadenza (H) e la data confronto (I) sono le due date utilizzate per i calcolo dell'indice.

Si propone ora l'analisi dettagliata della riga evidenziata in giallo:

| COLONNA | DESCRIZIONE                                | DATO       |
|---------|--------------------------------------------|------------|
| EXCEL   |                                            |            |
| D       | Numero Fattura                             | 6180186140 |
| E       | Data Fattura                               | 12/11/2018 |
| G       | Data ricezione SDI (data acquisizione)     | 14/11/2018 |
| F       | Data registrazione                         | 18/12/2018 |
| н       | Data scadenza                              | 14/01/2019 |
| I       | Data confronto (data emissione             | 16/01/2019 |
|         | mandato)                                   |            |
| M       | Giorni calcolati (da 14/01/2019 a          | 2          |
|         | 16/01/2019)                                |            |
| N       | Importo Calcolo (imponibile)               | 1.151,55   |
| 0       | Valore ponderato (importo calcolo X giorni | 2.303,10   |
|         | calcolo)                                   |            |

| Numero Elementi per il calcolo                | 1.120 🚨 🔳      |
|-----------------------------------------------|----------------|
| Importo Totale                                | 3.509.847,63   |
| Coefficiente per Calcolo (ponderato con gg.)  | 226.706.277,07 |
| TEMPO MEDIO DI RITARDO DEI PAGAMENTI (giorni) | 64,59          |

L'importo totale è generato dalla sommatoria della colonna N mentre il coefficiente per il calcolo è la sommatoria della colonna O.

Palitalsoft S.r.l. Via Brodolini, 12 60035, Jesi – AN

Via Paganini, 57

T +39 0733 688026

Via Paganini, 57 62018, Potenza Picena – MC

altre sedi:

T. +39 0731 22911 palitalsoft@pecraccomandata.it Cap. Soc. euro 135.000,00 i.v. info@palitalsoft.it

Via Tacito, 51/B 41123, Modena – MO T. +39 059 847066

P.I./C.F. 00994810430 Società soggetta a direzione e coordinamento di Apra S.p.a.

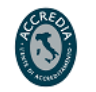

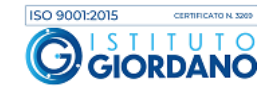

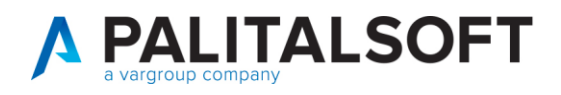

L'indicatore tempo medio ponderato di ritardo è il rapporto tra il coefficiente per il calcolo e l'importo totale ed pari a 64,59 (226.706.277,07 / 3.509.847,63)

Con riferimento al TEMPO MEDIO PONDERATO DI PAGAMENTO viene considerato il tempo trascorso tra la data di emissione del mandato e la data di acquisizione da SDI; nel caso di mancata valorizzazione della data di acquisizione viene utilizzata la data registrazione.

Di seguito si presenta l'estrazione excel contenente i documenti inclusi nel calcolo:

| 1  | В         |     | С     | D                   | E            | F             | G                 | н              | 1              | J             | к           | L                 | м                | N               | 0                |
|----|-----------|-----|-------|---------------------|--------------|---------------|-------------------|----------------|----------------|---------------|-------------|-------------------|------------------|-----------------|------------------|
| 1  | Doc. Anno | Doc | . Key | Numero Fattura      | Data Fattura | Data Scadenza | Data Registrazion | Data Ricez.SDI | Data Confronto | Importo Lordo | Provenienza | Sospensione Giorn | Giorni Calcolati | Importo Calcolo | Valore Ponderato |
| 2  | 2019      |     | 336   | G186010560          | 04/12/2018   | 11/02/2019    | 21/01/2019        | 16/01/2019     | 28/01/2019     | 350,95        | Mandati     | 0                 | 12               | 287,66          | 3.451,92         |
| 3  | 2019      |     | 346   | 06/PA               | 31/12/2018   | 15/02/2019    | 21/01/2019        | 16/01/2019     | 28/01/2019     | -8.881,60     | Mandati     | 0                 | 12               | -8.881,60       | -106.579,20      |
| 4  | 2019      |     | 341   | 02/2019             | 16/01/2019   | 15/02/2019    | 21/01/2019        | 16/01/2019     | 28/01/2019     | 8.881,60      | Mandati     | 0                 | 12               | 8.881,60        | 106.579,20       |
| 5  | 2019      |     | 342   | 06/PA               | 31/12/2018   | 02/02/2019    | 21/01/2019        | 03/01/2019     | 28/01/2019     | 8.881,60      | Mandati     | 0                 | 25               | 8.881,60        | 222.040,00       |
| 6  | 2019      |     | 291   | 07/PA               | 31/12/2018   | 14/02/2019    | 16/01/2019        | 15/01/2019     | 28/01/2019     | 26.308,78     | Mandati     | 0                 | 13               | 26.308,77       | 342.014,01       |
| 7  | 2019      |     | 763   | 0620020190000008400 | 16/01/2019   | 17/02/2019    | 01/02/2019        | 18/01/2019     | 05/02/2019     | 5,32          | Mandati     | 0                 | 18               | 4,84            | 87,12            |
| 8  | 2019      |     | 760   | 0620020190000008000 | 16/01/2019   | 17/02/2019    | 01/02/2019        | 18/01/2019     | 05/02/2019     | 114,79        | Mandati     | 0                 | 18               | 104,35          | 1.878,30         |
| 9  | 2019      |     | 706   | 0620020190000002300 | 16/01/2019   | 17/02/2019    | 01/02/2019        | 18/01/2019     | 05/02/2019     | 291,49        | Mandati     | 0                 | 18               | 264,99          | 4.769,82         |
| 10 | 2019      |     | 705   | 0620020190000002200 | 16/01/2019   | 17/02/2019    | 01/02/2019        | 18/01/2019     | 05/02/2019     | 27,10         | Mandati     | 0                 | 18               | 24,64           | 443,52           |
| 11 | 2019      |     | 696   | 0620020190000000500 | 08/01/2019   | 11/02/2019    | 01/02/2019        | 12/01/2019     | 05/02/2019     | 211,15        | Mandati     | 0                 | 24               | 191,95          | 4.606,80         |
| 12 | 2019      |     | 707   | 0620020190000002400 | 16/01/2019   | 17/02/2019    | 01/02/2019        | 18/01/2019     | 05/02/2019     | 180,21        | Mandati     | 0                 | 18               | 163,83          | 2.948,94         |

Le due colonne celesti contenente la data ricezione SDI e la data confronto sono le due date utilizzate per i calcolo dell'indice.

Si propone ora l'analisi dettagliata della riga evidenziata in giallo:

| COLONNA | DESCRIZIONE                            | DATO       |
|---------|----------------------------------------|------------|
| EXCEL   |                                        |            |
| D       | Numero Fattura                         | 07/PA      |
| E       | Data Fattura                           | 31/12/2018 |
| F       | Data scadenza                          | 14/02/2019 |
| G       | Data registrazione                     | 16/01/2019 |
| Н       | Data ricezione SDI (data acquisizione) | 15/01/2019 |
| 1       | Data confronto (data emissione         | 28/01/2019 |
|         | mandato)                               |            |
| М       | Giorni calcolati (da 15/01/2019 a      | 13         |
|         | 28/01/2019)                            |            |
| N       | Importo Calcolo (imponibile)           | 26.308,77  |
| 0       | Valore ponderato (importo imponibile X | 342.014,01 |
|         | giorni calcolo)                        |            |

Palitalsoft S.r.l. Via Brodolini, 12 60035, Jesi – AN

Via Paganini, 57

T +39 0733 688026

62018, Potenza Picena – MC

altre sedi:

T. +39 0731 22911 info@palitalsoft.it

Via Tacito, 51/B 41123. Modena – MO T +39 059 847066

P.I./C.F. 00994810430 palitalsoft@pecraccomandata.it Cap. Soc. euro 135.000,00 i.v. Società soggetta a direzione e coordinamento di Apra S.p.a.

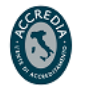

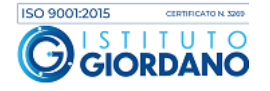

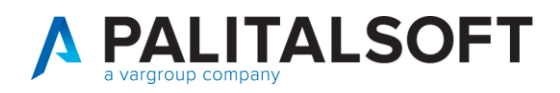

| Numero Elementi per il calcolo               | 789 🛓 🎟       |
|----------------------------------------------|---------------|
| Importo Totale                               | 2.314.679,51  |
| Coefficiente per Calcolo (ponderato con gg.) | 79.194.200,53 |
| TEMPO MEDIO DI PAGAMENTO (giorni)            | 34,21         |

L'importo totale è generato dalla sommatoria della colonna N mentre il coefficiente per il calcolo è la sommatoria della colonna O.

L'indicatore tempo medio ponderato di pagamento è il rapporto tra il coefficiente per il calcolo e l'importo totale ed pari a 34,21 (79.194.200,53 / 2.314.679,51)

NOTA: Per semplificare la comprensione del calcolo e della base dati utilizzata nel tempo medio ponderato di ritardo e nel tempo medio ponderato di pagamento di seguito si propone un esempio:

GR = giorni di ritardo GP = giorni di pagamento

| PANIERE BASE CALCOLI |               |                    |                        |                                                                  |                                   |              |                                                |         |    |
|----------------------|---------------|--------------------|------------------------|------------------------------------------------------------------|-----------------------------------|--------------|------------------------------------------------|---------|----|
| Ricezione<br>da Sdi  | Registrazione | Sospensione        | Scadenza<br>originaria | Scadenza<br>ricalcolata<br>utilizzara<br>come<br>base<br>calcolo | Pagamento<br>o invio<br>tesoreria | ESITO        | Data<br>finale<br>utilizzata<br>per<br>calcolo | GR      | GP |
| 20.11.2018           | 22.11.2018    | No                 | 20.12.2018             | 20.12.2018                                                       | Non pagata                        | Esclusa      |                                                |         |    |
| 20.11.2018           | 22.11.2018    | No                 | 20.12.2018             | 20.12.2018                                                       | 15.01.2019.                       | Esclusa      |                                                |         |    |
| 10.09.2018           | 11.09.2018    | Si in corso        | 10.10.2018             | 10.10.2018                                                       | Non pagata                        | Esclusa      |                                                |         |    |
| 10.09.2018           | 11.09.2018    | Si (100<br>giorni) | 10.10.2018             | 20.01.2019                                                       | 20.02.2019                        | Inclusa<br>+ | 20.02.2019                                     | +<br>31 | 63 |
| 10.09.2018           | 11.09.2018    | Si (150<br>giorni) | 10.10.2018             | 10.03.2019                                                       | 20.02.2019                        | Inclusa<br>- | 20.02.2019                                     | -<br>18 | 13 |

Palitalsoft S.r.l. Via Brodolini, 12 60035, Jesi – AN

altre sedi: Via Paganini, 57 62018, Potenza Picena – MC T +39 0733 688026

T. +39 0731 22911 palitalsoft@pecraccomandata.it Cap. Soc. euro 135.000,00 i.v. info@palitalsoft.it

Via Tacito, 51/B 41123, Modena – MO T +39 059 847066

P.I./C.F. 00994810430 Società soggetta a direzione e coordinamento di Apra S.p.a.

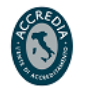

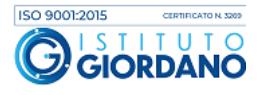

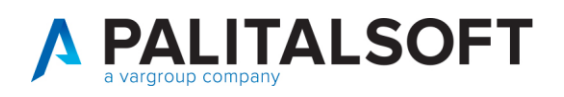

| 15.12.2018 | 16.12.2018 | No | 14.01.2019 | 14.01.2019 | No         | Inclusa | 31.12.2019 | +   | 370 |
|------------|------------|----|------------|------------|------------|---------|------------|-----|-----|
|            |            |    |            |            |            | +       |            | 351 |     |
| 10.12.2018 | 11.12.2018 | No | 10.01.2019 | 10.01.2019 | 15.01.2019 | Inclusa | 15.01.2019 | + 5 | 36  |
|            |            |    |            |            |            | +       |            |     |     |
| 10.12.2018 | 11.12.2018 | No | 10.01.2019 | 10.01.2019 | 05.01.2019 | Inclusa | 05.01.2019 | - 5 | 26  |
|            |            |    |            |            |            | -       |            |     |     |
| 5.01.2019  | 10.01.2019 | No | 05.02.2019 | 05.02.2019 | 15.02.2019 | Inclusa |            | +   | 41  |
|            |            |    |            |            |            | +       | 15.02.2019 | 10  |     |
| Assente    | 10.01.2019 | No | 10.02.2019 | 10.02.2019 | 20.02.2019 | Inclusa | 20.02.2019 | +   | 41  |
|            |            |    |            |            |            | +       |            | 10  |     |
| 10.11.2019 | 12.11.2019 | No | 10.12.2019 | 10.12.2019 | 12.12.2019 | Inclusa |            | + 2 | 32  |
|            |            |    |            |            |            | +       | 12.12.2019 |     |     |
| 10.11.2019 | 12.11.2019 | No | 10.12.2019 | 10.12.2019 | NO         | Inclusa | 31.12.2019 | +   | 51  |
|            |            |    |            |            |            | +       |            | 21  |     |
| 15.12.2019 | 16.11.2019 | No | 14.01.2020 | 14.01.2020 | No         | Esclusa |            |     |     |
| 05.12.2019 | 06.12.2019 | No | 04.01.2020 | 04.01.2020 | 10.12.2019 | Inclusa | 10.12.2019 | -   | 5   |
|            |            |    |            |            |            | -       |            | 25  |     |
| 05.12.2019 | 06.12.2019 | No | 04.01.2020 | 04.01.2020 | 05.01.2020 | Esclusa |            |     |     |

#### Normativa PCC

Per una verifica puntuale con i dati presenti in PCC è possibile importare il file CSV con l'indice medio ponderato di ritardo e l'indice medio ponderato di pagamento calcolato e scaricato dalla Piattaforma dei Crediti Commerciali e confrontarlo con gli indici elaborati dal programma.

Per eseguire tale confronto è necessario scaricare dalla PCC il file contente entrambi gli indici che può essere estratto dal menù "Ricognizione debiti"  $\rightarrow$  "Comunicazione debiti L. 145/2018" → "Scarica dettaglio".

Palitalsoft S.r.l. Via Brodolini, 12 60035, Jesi – AN

altre sedi: Via Paganini, 57 62018, Potenza Picena – MC T +39 0733 688026

T. +39 0731 22911 palitalsoft@pecraccomandata.it Cap. Soc. euro 135.000,00 i.v. info@palitalsoft.it

Via Tacito, 51/B 41123, Modena – MO T. +39 059 847066

P.I./C.F. 00994810430 Società soggetta a direzione e coordinamento di Apra S.p.a.

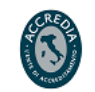

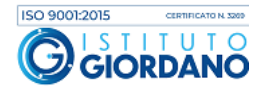

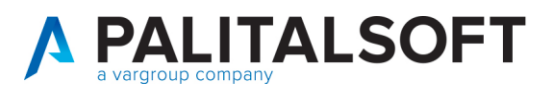

| omunicazione del                         | debito scaduto e non pagato di                                                                                     | cui all'articolo 1, c | omma 867, della legge n.145/2018 al 31/1;   | 2/2019                           |                 |  |
|------------------------------------------|----------------------------------------------------------------------------------------------------|-----------------------|---------------------------------------------|----------------------------------|-----------------|--|
| Ammontare comples<br>caduti e non pagati | sivo dello stock di debiti commerciali<br>alla fine dell'esercizio precedente di c<br>867, della legge n. 145/2018 | residui<br>:ul        | Riepilogo dei debito scaduto e non paga     | ato elaborato da PCC in data:    |                 |  |
|                                          |                                                                                                    |                       |                                             | Fatture ed altri documenti       | Note di Credito |  |
| 3:009;99;                                | Gestione commissariale                                                                                             | • •                   | Importo scaduto e non pagato                | X000000000000X                   | xxxxxx          |  |
| lote                                     |                                                                                                    |                       | Importo scaduto e non pagato Totale         | € 80001                          |                 |  |
| di cui euro ()                           | per fatture emesse nell'anno 2019                                                                                  |                       |                                             | C Regole per il calcolo del det  | sito 🛓          |  |
| Hotivazion<br>- Problemi<br>- Sfasamer   | i per mancato smaltimento debito:<br>1 di liquidità di cassa ( )<br>1to tra competenza e cassa ( )                 |                       | Importo documenti ricevuti nell'esercizio 0 | € \$3000(\$87;00XX               |                 |  |
| - Carenza<br>- Compless                  | di organico del personale dipende<br>ità delle procedure<br>rativo-contabili interna ( )                           | nte( )                | Tempi medi ponderati di pagamento e ri      | tardo elaborati da PCC in data:  | 12/12/2019      |  |
| - Problemi<br>- Altro (c                 | i di contenzioso ( )<br>la specificare)                                                                            | -                     | Tempo medio ponderato di pagamento          | giomi                            |                 |  |
|                                          |                                                                                                    |                       | Tempo medio ponderato di ritardo            | giomi                            |                 |  |
|                                          |                                                                                                    |                       |                                             | Di Rossia per il salasia dei ter |                 |  |

NB: nella schermata precedente sono presenti 2 link che premettono di scaricare le ultime versioni disponibili dei documenti "Regole per il calcolo del debito" e "Regole per il calcolo dei tempi"

Nella finestra che appare premere su "Dettaglio tempi ponderati":

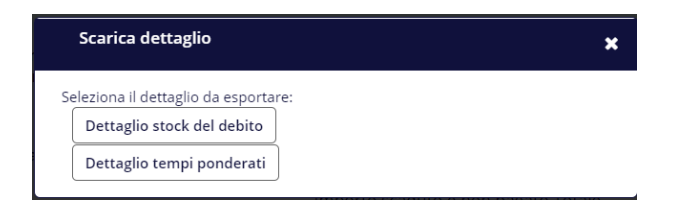

Si ricorda che l'elaborazione non è subito disponibile ma impiega circa 24 ore da quando si effettua la richiesta nel sito PCC. Una volta effettuata la richiesta lo stato di avanzamento (ed anche la successiva esportazione dal sito PCC) deve essere fatta accedendo al menù "Utilità"  $\rightarrow$  "Elenco report".

Successivamente il file CSV deve essere importato in Cityware Online (9).

Un volta importato il file CSV può essere eseguito il confronto cliccando il bottone (11) presente nella figura sopra.

Attraverso il bottone (10) si ha infine la possibilità di visualizzare la struttura del file scaricato dalla PCC che verrà utilizzato per il confronto (figura sotto).

Palitalsoft S.r.l. Via Brodolini, 12 60035, Jesi – AN

altre sedi: Via Paganini, 57 62018, Potenza Picena – MC T. +39 0733 688026 T. +39 0731 22911 palitals oft@pecraccomand ata.it info@palitals oft.it

Via Tacito, 51/B 41123, Modena – MO T. +39 059 847066 P.I./C.F. 00994810430 Cap. Soc. euro 135.000,00 i.v. Società soggetta a direzione e coordinamento di Apra S.p.a.

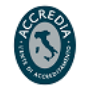

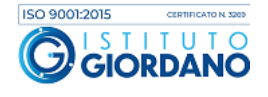

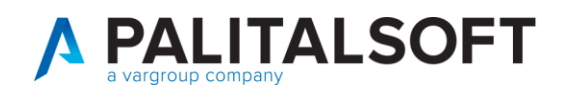

|   | Coloni | ne File Sc                            | aricato da PCC                                                        |  |  |  |
|---|--------|---------------------------------------|-----------------------------------------------------------------------|--|--|--|
| 1 | •      | <b>6</b>                              |                                                                       |  |  |  |
|   | 0      | Struttura                             | del File scaricato da PCC                                             |  |  |  |
|   |        | Colonna                               | Descrizione                                                           |  |  |  |
|   |        | Α                                     | Unita Organizzativa                                                   |  |  |  |
|   |        | В                                     | Fornitore in fattura                                                  |  |  |  |
|   |        | C Codice Fiscale Fornitore in fattura |                                                                       |  |  |  |
|   |        | D                                     | Data emissione fattura                                                |  |  |  |
|   |        | E                                     | Lotto SDI                                                             |  |  |  |
|   |        | F                                     | Num. Fattura                                                          |  |  |  |
|   |        | G                                     | Importo fattura                                                       |  |  |  |
|   |        | H                                     | Data scadenza fattura                                                 |  |  |  |
|   |        |                                       | Importo pagato per la scadenza                                        |  |  |  |
|   |        | J                                     | Data pagamento                                                        |  |  |  |
|   |        | к                                     | Giorni di ritardo (J-H) Al calcolo verranno sottratti, se presenti, i |  |  |  |
|   |        | ĸ                                     | giorni di sospensione                                                 |  |  |  |
|   |        |                                       | Giorni di pagamento (J-E) Al calcolo verranno sottratti, se           |  |  |  |
|   |        | Ľ                                     | presenti, i giorni di sospensione                                     |  |  |  |

## 2. STOCK DEL DEBITO

Il programma effettua il calcolo dello stock di debito residuo scaduto e non pagato al 31/12/N in modo conforme alle precisazioni di IFEL presenti in calce al documento.

Ai fini del calcolo sono considerati tutti i documenti commerciali interamente scaduti e non pagati alla data del 31/12/N. Le note di credito hanno effetto negativo. Si ricorda inoltre che i dati sono considerati, come da normativa vigente, **al netto della quota IVA**.

Vengono esclusi dal calcolo dello stock di debito i documenti o porzioni di esso sui quali:

- si è proceduto ad effettuare un **abbuono**,
- si è proceduto ad effettuare una **sospensione** (per contenzioso, per contestazione o per adempimenti normativi).

In merito si rinvia in calce al link per consultare il documento con le regole fornite dalla PCC per il calcolo dello stock del debito.

Si ricorda che la tipologia di documento commerciale o non commerciale va specificata su ogni tipo documento (causale operativa) relativo all'acquisto di beni e servizi.

In primo luogo deve essere selezionato l'anno contabile di cui si vuole calcolare lo stock del debito (1) e premere il bottone "Applica Filtri".

Palitalsoft S.r.l. Via Brodolini, 12 60035, Jesi – AN

**altre sedi:** Via Paganini, 57 62018, Potenza Picena – MC T +39 0733 688026 T. +39 0731 22911 palitals oft@pecraccomand ata.it info@palitals oft.it

Via Tacito, 51/B 41123, Modena – MO T. +39 059 847066 P.I./C.F. 00994810430 Cap. Soc. euro 135.000,00 i.v. Società soggetta a direzione e coordinamento di Apra S.p.a.

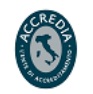

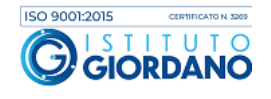

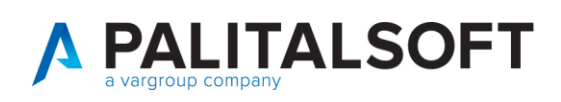

| Comune                                                              |                                                          |                                                                                                    | 1.1                                                                                                    |                                                                                                    | Es.C                                                      | Contabile <u>2020</u><br>Utente: CED | •        | <u></u> 8 0                                                                                                    |
|---------------------------------------------------------------------|----------------------------------------------------------|----------------------------------------------------------------------------------------------------|----------------------------------------------------------------------------------------------------|----------------------------------------------------------------------------------------------------|-----------------------------------------------------------|--------------------------------------|----------|----------------------------------------------------------------------------------------------------|
| CED Home Cruscotto Monitoraggio Debiti Com                          | merciali 🗙                                               |                                                                                                    |                                                                                                    |                                                                                                    |                                                           |                                      |          |                                                                                                    |
| Cruscotto Monitoraggio Debiti Commerciali                           | L                                                        |                                                                                                    |                                                                                                    |                                                                                                    |                                                           |                                      |          |                                                                                                    |
| Ritardo Annuale Pagamenti Stock del Debito                          | Fondo Garanzia Debiti Commerciali                        | Tempestivita' Pagamenti                                                                                        | Ammontare Debiti                                                                                                    | Sintesi Pagato su Ricevuto                                                                                                    | Debiti Scaduti da oltre 12 mesi                           |                                      | a martin |                                                                                                    |
| Calcolo al 31 Dicembre 2019                                         |                                                          |                                                                                                    |                                                                                                    |                                                                                                    |                                                           | 🤨 Guida 🔹 PDF                        | Info     | Applica Filtri                                                                                                    |
| Stock del Debito                                                    |                                                          | A CONTRACTOR OF THE OWNER OF THE OWNER OF THE OWNER OF THE OWNER OF THE OWNER OF THE OWNER OF THE OWNER OF THE |                                                                                                    |                                                                                                    | 1 1 1 1 1 1 1 1 1 1 1 1 1 1 1 1 1 1 1                     | A DESCRIPTION OF                     |          | and the second second s |
|                                                                     | Nu                                                       | mero Elementi per il calcolo<br>porto Totale - Stock del Debito                                                | 0                                                                                                    | 222 <b>5</b> 28.382                                                                                                    | 4                                                         |                                      |          |                                                                                                    |
| Confronto con File XLSX Stock del Debito scarkabile dalla Plattafor | Importa da Riga<br>Importa Colonne da<br>Foglio sul File | Seleziona File PCC da<br>5 a 0 (Riga Ir<br>a T (Range                                                          | Confrontare<br>niziale e, se indicata, Fiin<br>e Colonne del file XLSX; j<br>(Foglio se non primo e<br>TOCK del file XLSX Sc | Struttura File PCC<br>ale dell'XLSX; proposta la Stand<br>oroposte le Standard se file scar<br>diverso da "Transazione docur<br>aricato da PCC | ard se file scaricato da PCC)<br>icato da PCC)<br>nenti") |                                      |          |                                                                                                    |

Tramite i due bottoni (4) in figura è possibile scaricare il foglio excel con il dettaglio dei documenti inclusi nel calcolo e consultare a video tali documenti.

Di seguito si presenta l'estrazione excel contenente i documenti inclusi nel calcolo:

|    | A      | В      | С        | D                | E            | F           | G                 | н             | 1 I I I I I I I I I I I I I I I I I I I | J         | К            | L            | M          | N             |    |
|----|--------|--------|----------|------------------|--------------|-------------|-------------------|---------------|-----------------------------------------|-----------|--------------|--------------|------------|---------------|----|
| 1  | E_{Doc | . Anno | Doc. Key | Numero Fattura   | Data Fattura | PER CALCOLO | Data Registrazion | Data Scadenza | Importo Lordo                           | Da Pagare | Pag. Mandati | Pag. Econom. | Iva Totale | Iva Mandati I | lv |
| 2  | S      | 2017   | 6055     | 004801682224     | 28/11/2017   | -1.504,38   | 04/12/2017        | 29/12/2017    | -1.835,34                               | 0,00      | 0,00         | 0,00         | -330,96    | 0,00          |    |
| 3  | S      | 2017   | 3688     | G176000214       | 27/01/2017   | 327,82      | 07/02/2017        | 18/03/2017    | 366,50                                  | 0,00      | 0,00         | 0,00         | 38,68      | 0,00          |    |
| 4  | S      | 2017   | 3687     | G176000207       | 27/01/2017   | 327,82      | 07/02/2017        | 18/03/2017    | 366,50                                  | 0,00      | 0,00         | 0,00         | 38,68      | 0,00          |    |
| 5  | S      | 2017   | 3792     | G176002430       | 23/02/2017   | 9,17        | 02/03/2017        | 16/03/2017    | 11,19                                   | 0,00      | 0,00         | 0,00         | 2,02       | 0,00          |    |
| 6  | S      | 2017   | 4439     | 6820170508001768 | 27/05/2017   | 240,00      | 05/06/2017        | 27/05/2017    | 292,80                                  | 0,00      | 0,00         | 0,00         | 52,80      | 0,00          |    |
| 7  | S      | 2017   | 4481     | G176005792       | 27/04/2017   | 19,17       | 14/06/2017        | 18/05/2017    | 23,20                                   | 0,00      | 0,00         | 0,00         | 4,03       | 0,00          |    |
| 8  | S      | 2017   | 4482     | G176005791       | 27/04/2017   | 19,19       | 14/06/2017        | 18/05/2017    | 23,22                                   | 0,00      | 0,00         | 0,00         | 4,03       | 0,00          |    |
| 9  | S      | 2017   | 5118     | 26183            | 26/09/2017   | 44,49       | 02/10/2017        | 27/10/2017    | 54,28                                   | 0,00      | 0,00         | 0,00         | 9,79       | 0,00          |    |
| 10 | S      | 2017   | 5302     | 5060000742       | 21/08/2017   | -82,88      | 31/10/2017        | 27/11/2017    | -101,11                                 | 0,00      | 0,00         | 0,00         | -18,23     | 0,00          |    |
| 11 | S      | 2017   | 5303     | 5060000733       | 21/08/2017   | -82,88      | 31/10/2017        | 29/11/2017    | -101,11                                 | 0,00      | 0,00         | 0,00         | -18,23     | 0,00          |    |
| 12 | S      | 2017   | 5304     | 5060000698       | 21/08/2017   | -82,88      | 31/10/2017        | 27/11/2017    | -101,11                                 | 0,00      | 0,00         | 0,00         | -18,23     | 0,00          |    |
| 13 | S      | 2017   | 5305     | 5060000649       | 21/08/2017   | -82,88      | 31/10/2017        | 29/11/2017    | -101,11                                 | 0,00      | 0,00         | 0,00         | -18,23     | 0,00          |    |
| 14 | S      | 2017   | 5307     | 31772            | 27/10/2017   | 3,81        | 31/10/2017        | 29/11/2017    | 4,65                                    | 0,00      | 0,00         | 0,00         | 0,84       | 0,00          |    |

Per il calcolo dello stock del debito viene considerata la sommatoria degli importi presenti nella colonna F (quota imponibile).

Per una verifica puntuale con i dati presenti in PCC è possibile importare il file excel con lo stock del debito scaricato della Piattaforma dei Crediti Commerciali e confrontarlo con lo stock elaborato dal programma.

Per eseguire tale confronto è necessario scaricare dalla PCC il file con lo stock presente presso i loro archivi; il file CSV può essere scaricato dal menù "Ricognizione debiti" > "Comunicazione debiti L. 145/2018".

Palitalsoft S.r.l. Via Brodolini, 12 60035, Jesi – AN

Via Paganini, 57

T +39 0733 688026

62018, Potenza Picena – MC

altre sedi:

T. +39 0731 22911 palitalsoft@pecraccomandata.it Cap. Soc. euro 135.000,00 i.v. info@palitalsoft.it

Via Tacito, 51/B 41123. Modena – MO T +39 059 847066

P.I./C.F. 00994810430 Società soggetta a direzione e coordinamento di Apra S.p.a.

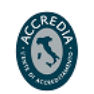

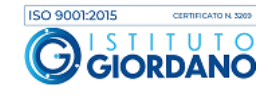

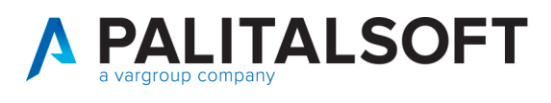

| ome Comunicazione debito                                                                           |                                                         |                        |                                           |                                       |                 |
|----------------------------------------------------------------------------------------------------|---------------------------------------------------------|------------------------|-------------------------------------------|---------------------------------------|-----------------|
| omunicazione del debito scad                                                                       | uto e non pagato di c                                   | ui all'articolo 1, com | ma 867, della legge n.145/2018 al         | 31/12/2019                            | ^               |
| Ammontare complessivo dello stoc<br>scaduti e non pagati alla fine dell'es                         | k di debiti commerciali i<br>ercizio precedente di cu   | residui<br>I           | Riepilogo del debito scaduto e non        | pagato elaborato da PCC in data:      |                 |
| all'articolo 1, comma 867, della legg                                                              | e n. 145/2018.                                          |                        |                                           | Fatture ed altri documenti            | Note di Credito |
| aka00ayaax Gestic                                                                                  | ne commissariale No                                     | ~                      | Importo scaduto e non pagato              | X00000000000000                       | XXXXXX          |
| Note                                                                                               |                                                         |                        | Importo scaduto e non pagato Totale       | € 80001                               |                 |
| di cui euro () per fatture e                                                                       | messe nell'anno 2019                                    | -                      |                                           | Regoie per il caícolo del d           | lebito 🛓        |
| Motivazioni per mancato<br>- Problemi di liquidità<br>- Sfasamento tra compet                      | smaltimento debito:<br>di cassa ( )<br>enza e cassa ( ) |                        | Importo documenti ricevuti nell'esercizio | € \$2004/587(00X                      |                 |
| <ul> <li>Carenza di organico o</li> <li>Complessità delle pro<br/>amministrativo-contab</li> </ul> | lel personale dipenden<br>cedure<br>ili interne ( )     | te( )                  | Tempi medi ponderati di pagament          | o e ritardo elaborati da PCC in data  | a: 12/12/2019   |
| <ul> <li>Problemi di contenzio</li> <li>Altro (da specificare</li> </ul>                           | iso ( )<br>)                                            | -                      | Tempo medio ponderato di pagamen          | to state giomi                        |                 |
|                                                                                                    |                                                         |                        | Tempo medio ponderato di ritardo          | 342X giomi                            |                 |
|                                                                                                    |                                                         |                        |                                           | C Regole per il calcolo dei tr        | empi 🛓          |
|                                                                                                    |                                                         |                        |                                           | · · · · · · · · · · · · · · · · · · · |                 |

NB: nella schermata precedente sono presenti 2 link che premettono di scaricare le ultime versioni disponibili dei documenti "Regole per il calcolo del debito" e "Regole per il calcolo dei tempi"

Nella finestra che appare premere su "Dettaglio tempi ponderati":

| Scarica dettaglio                                                  | × |
|--------------------------------------------------------------------|---|
| Seleziona il dettaglio da esportare:<br>Dettaglio stock del debito |   |
| Dettaglio tempi ponderati                                          |   |

In base alla quantità di documenti che compongono lo stock del debito il file CSV può essere subito disponibile oppure reso disponibile dalla PCC nelle successive 24 ore. In tal caso accedere al menù "Utilità"  $\rightarrow$  "Elenco report.

Successivamente il file deve essere importato in Cityware Online (2).

Un volta importato il file CSV può essere eseguito il confronto cliccando il bottone (3) presente nella figura sopra.

Attraverso il bottone (5) si ha la possibilità di visualizzare la struttura del file scaricato dalla PCC che verrà utilizzato per il confronto (figura sotto).

Palitalsoft S.r.l. Via Brodolini, 12 60035, Jesi – AN

T +39 0733 688026

altre sedi: Via Paganini, 57 62018. Potenza Picena – MC

T. +39 0731 22911 palitalsoft@pecraccomandata.it Cap. Soc. euro 135.000,00 i.v. info@palitalsoft.it

Via Tacito, 51/B 41123. Modena – MO T +39 059 847066

P.I./C.F. 00994810430 Società soggetta a direzione e coordinamento di Apra S.p.a.

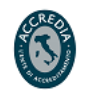

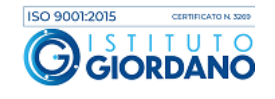

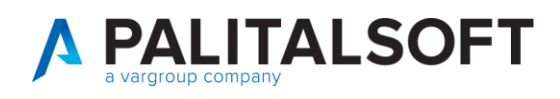

|                    | Colon | ne File Sc                   | aricato da PCC                               |  |  |  |  |  |
|--------------------|-------|------------------------------|----------------------------------------------|--|--|--|--|--|
|                    | 0     | Struttura                    | del File scaricato da PCC                    |  |  |  |  |  |
|                    |       | Colonna                      | olonna Descrizione                           |  |  |  |  |  |
|                    |       | Α                            | DATI AMMINISTRAZIONE: Codice Fiscale         |  |  |  |  |  |
|                    |       | В                            | DATI AMMINISTRAZIONE: Codice Ufficio         |  |  |  |  |  |
|                    |       | С                            | DATI FORNITORE: Codice Fiscale               |  |  |  |  |  |
|                    |       | D                            | DATI FORNITORE: ID Fiscale Iva               |  |  |  |  |  |
|                    |       | E                            | FATTURA: Numero Progressivo di Registrazione |  |  |  |  |  |
|                    |       | F                            | FATTURA: Identificativo SDI                  |  |  |  |  |  |
|                    |       | G                            | FATTURA: Numero Fattura                      |  |  |  |  |  |
|                    |       | H FATTURA: Data di Emissione |                                              |  |  |  |  |  |
|                    |       |                              | FATTURA: Importo Totale Documento            |  |  |  |  |  |
|                    |       | J                            | FATTURA: Tipo Documento                      |  |  |  |  |  |
|                    |       | K                            | SALDI: Saldo Presentato                      |  |  |  |  |  |
|                    |       | L                            | SALDI: Saldo Ricevuto                        |  |  |  |  |  |
|                    |       | М                            | SALDI: Saldo Liquidato                       |  |  |  |  |  |
|                    |       | N                            | SALDI: Saldo Sospeso                         |  |  |  |  |  |
|                    |       | 0                            | SALDI: Saldo Pagato                          |  |  |  |  |  |
|                    |       | Р                            | SALDI: Saldo Pagato al 31-12                 |  |  |  |  |  |
| Q STOCK DEL DEBITO |       |                              | STOCK DEL DEBITO                             |  |  |  |  |  |
|                    |       | R                            | ALTRI SALDI: Saldo Sospeso                   |  |  |  |  |  |
|                    |       | S                            | ALTRI SALDI: Saldo Non Liquidabile           |  |  |  |  |  |
|                    |       | T                            | ALTRI SALDI: Saldo Non Commerciale           |  |  |  |  |  |
|                    |       |                              |                                              |  |  |  |  |  |

## 3. FONDO GARANZIA DEBITI COMMERCIALI (FGDC)

Il prospetto supporta l'Ente nella verifica della propria situazione debitoria ed indica l'eventuale accantonamento da effettuare al Fondo di Garanzia Debiti Commerciali.

Si ricorda che l'applicazione delle misure di garanzia (es: accantonamento al Fondo Garanzia Debiti Commerciali) è stata rinviata al 2021.

|                                 |                                              | The state              |                         |                             |                            | Es.Contabil<br>Utent                                                                                   | e 2020<br>e: CED ( | 9 🕐 8          |
|---------------------------------|----------------------------------------------|------------------------|-------------------------|-----------------------------|----------------------------|----------------------------------------------------------------------------------------------------|--------------------|----------------|
| ED Home Cruscotto Monitoraggio  | Debiti Commerciali 🗼                         |                        |                         |                             |                            |                                                                                                    |                    |                |
| litardo Annuale Pagamenti Stock | del Debito Fondo Garanzia I                  | Debiti Commerciali     | 'empestivita' Pagamenti | Ammontare Debiti            | Sintesi Pagato su Ricevuto |                                                                                                    |                    |                |
| Calcolo al 31 Dicembre 2019     |                                              |                        |                         |                             |                            |                                                                                                    |                    | 1 Info • Appli |
| ido Garanzia Debiti Commerciali |                                              | The second second      |                         |                             |                            |                                                                                                    |                    |                |
|                                 | N. De                                        | escrizione             | Nr. Documenti           | Valore Calcolato            | Valore Comunicato          | Note Obiettivo                                                                                         |                    |                |
|                                 |                                              |                        | Incidenza del Debiti    | o Residuo su Fatture Riceva | ute nell'Anno 2019         |                                                                                                    |                    |                |
|                                 | 1 Valore del Debito Comn                     | nerciale al 31-12-2019 | 220 💼                   | 530.036,84                  | 530.036,84                 |                                                                                                    |                    |                |
|                                 | 2 Fatture Ricevute nell'Es                   | ercizio 2019           | 819                     | 2 809 018,29                | 2.809.018,29               |                                                                                                    |                    |                |
|                                 | Percentuale Debito Res<br>( [1] / [2] *100 ) | siduo su Ricevuto      |                         |                             | 18,869%                    | NON RAGGIUNTO (Maggiore al 5%)<br>Valore del Debito 2019 per avere il 5%:<br>140.450,91                |                    |                |
|                                 |                                              |                        | Calcolo F               | Percentuale di Riduzione de | I Debito                   |                                                                                                    |                    |                |
|                                 | 3 Valore del Debito Comm                     | nerciale al 31-12-2018 | 354 💼                   | 417.430,04                  | 417.430,04                 |                                                                                                    |                    |                |
|                                 | Coefficiente di Riduzion<br>( [1] / [3] )    | e                      |                         |                             | 1,270                      | Coefficiente Maggiore a 0.9<br>Accantonare il 5%<br>Valore del Debito 2019 per avere 0.9<br>376.687,04 | 2                  |                |
|                                 |                                              |                        |                         |                             |                            |                                                                                                    |                    |                |

Nella prima riga viene mostrato lo stock del debito commerciale al 31/12/2019 (nell'esempio pari ad € 530.036,84). Nel campo verde viene data la possibilità di rettificare manualmente il dato.

Palitalsoft S.r.l. Via Brodolini, 12 60035, Jesi – AN

Via Paganini, 57

T +39 0733 688026

altre sedi:

info@palitalsoft.it

Via Tacito, 51/B 62018, Potenza Picena – MC 41123, Modena – MO T. +39 059 847066

T. +39 0731 22911

P.I./C.F. 00994810430 palitalsoft@pecraccomandata.it Cap. Soc. euro 135.000,00 i.v. Società soggetta a direzione e coordinamento di Apra S.p.a.

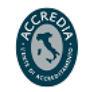

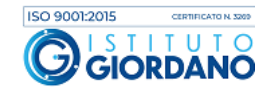

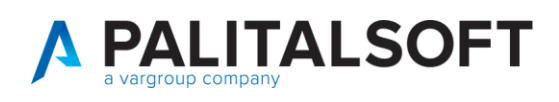

Nella seconda riga viene mostrato l'ammontare delle fatture ricevute (sia fatture che note di credito) nell'anno 2019 (nell'esempio pari ad € 2.809.018,29). Nel campo verde viene data la possibilità di rettificare manualmente il dato.

Successivamente il programma calcola il rapporto tra gli importi della prima e della seconda riga (1) esprimendo il risultato in percentuale (nell'esempio pari a 18,868%). Se il debito residuo al 31/12/2019 è inferiore al 5% delle fatture ricevute nell'anno non si deve effettuare alcun accantonamento al FGDC. La colonna "Note obiettivo" permette di verificare che lo stock del debito residuo sia inferiore al 5% del totale delle fatture ricevute. Nel nostro esempio il valore è ben superiore al 5% obiettivo; il programma suggerisce quindi il valore ottimale per ottenere un indicatore inferiore al 5% (140.450,91 €).

# Se tale indicatore è superiore al 5%, come nel caso di esempio, si effettua il confronto tra lo stock del debito dell'anno 2019 con quello dell'anno precedente (2018) al fine di verificare una riduzione dello stock finale (stock 2019 / stock 2018) superiore al 10% (indicatore > 0,90).

Nel nostro esempio lo stock residuo al 31/12/2019 non risulta ridotto del 10% (indicatore < 0,90) rispetto allo stock dell'anno 2018 infatti rispetto al valore residuo obiettivo qui evidenziato (2) pari ad  $\in$  375.687,04 si ha un valore ben superiore (pari ad  $\in$  417.430,04). Infatti il rapporto stock 2019 / stock 2018 è pari a 1,270 (530.036,84 / 417.430,04) e quindi superiore a 0,90. In questa situazione il programma suggerisce l'accantonamento massimo al FGDC pari al 5% dello stanziamento previsto nel titolo primo macroaggregato tre della spesa.

Nell'ultima riga viene sempre mostrato l'indice medio di ritardo dei pagamenti. Nel caso in cui il debito residuo fosse stato ridotto del 10% (indicatore < 0,90) il programma avrebbe suggerito un accantonamento al FGDC con percentuali differenziate in funzione dei giorni di ritardo.

## 4. INDICE DI TEMPESTIVITÀ DEI PAGAMENTI (ITP)

L'indicatore di tempestività dei pagamenti, è calcolato come la somma, per ciascuna fattura emessa a titolo di corrispettivo di una transazione commerciale, dei giorni effettivi intercorrenti tra la data di scadenza della fattura o richiesta equivalente di pagamento e la data di pagamento ai fornitori moltiplicata per l'importo dovuto, rapportata alla somma degli importi pagati nel periodo di riferimento.

Palitalsoft S.r.l. Via Brodolini, 12 60035, Jesi – AN

Via Paganini, 57

T +39 0733 688026

62018. Potenza Picena – MC

altre sedi:

palitalsoft@pecraccomandata.it info@palitalsoft.it

> Via Tacito, 51/B 41123, Modena – MO T. +39 059 847066

T. +39 0731 22911

P.I./C.F. 00994810430 Cap. Soc. euro 135.000,00 i.v. Società soggetta a direzione e coordinamento di Apra S.p.a.

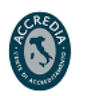

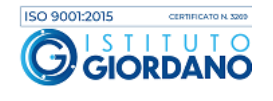

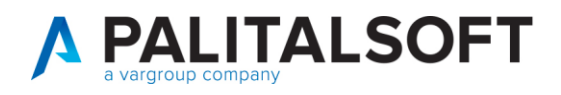

Il programma elabora l'ITP utilizzando come base dati tutti i **debiti commerciali** pagati **con l'esclusione delle note di credito** indipendentemente dalla data di ricezione del documento. Per le fatture in regime di split payment si elaborano gli importi imponibili. Come da normativa si effettua la compensazione tra i documenti pagati prima della scadenza e dopo la scadenza.

Per il calcolo di tale indice il default è impostato sull'utilizzo della "data mandato" ma il singolo utente può autonomamente decidere di utilizzare la "data di invio in tesoreria" (1); è possibile calcolare l'ITP con differenti orizzonti temporali (2) tra cui: Intero anno, 1° trimestre, 2° trimestre, 3° trimestre e 4° trimestre.

| 🕑 🌐 📋 🛛 Comune                                                                   |                                                                                                    | Es.Contabile 2020<br>Utente: CED | 9 🕐 8 0                                                                                                    |
|----------------------------------------------------------------------------------|----------------------------------------------------------------------------------------------------|----------------------------------|----------------------------------------------------------------------------------------------------|
| CED Home Cruscotto Monitoraggio Debiti Commerciali \star                         |                                                                                                    |                                  |                                                                                                    |
| Cruscotto Monitoraggio Debiti Commerciali                                        |                                                                                                    |                                  |                                                                                                    |
| Ritardo Annuale Pagamenti Stock del Debito Fondo Garanzia Debiti Com             | nerciali Tempestivita' Pagamenti Ammontare Debiti Sintesi Pagato su Ricevuto Debiti Scaduti da oltre                                                                                                    | 12 mesi                          |                                                                                                    |
| Controllo su Data Mandato 🔹 Calcola dal 01/01/2019 🔳 al 31/12/2                  | 19 🔳 Periodo Intero Anno 🔹 🤰                                                                                                    | 🤨 Guida 🛛 🖺 PDF                  | Info     Applica Filtri                                                                                                    |
| Pagati (effettua compensazione tra Pagati in ritardo e quelli entro la scadenza) |                                                                                                    |                                  |                                                                                                    |
| ITP - Indicatore Tempestivita' del Pagamenti                                     |                                                                                                    |                                  | And the other designs of the other designs of the o |
| 1                                                                                | Numero Elementi per il calcolo         1.294         Im           Importo Totale del Pagamenti (A)         3.355.282.88         Coefficiente del Pagamenti (Importo * GG Ritardo) (B)         67.405.438.01           INDICATORE DI TEMPESTIVITA' DEI PAGAMENTI (B/A)         20.24                                                                                                    |                                  |                                                                                                    |
| Confronto con File Tempestivita' Pagamenti scaricabile dalla Plattaforma PCC     |                                                                                                    |                                  |                                                                                                    |
| Importa da Riga<br>Importa Colonne da<br>Foglio sul File<br>4                    | Seleziona File PCC da Confrontare     o Struttura File PCC     a     o (Riga Iniziale e, se indicata, Finale del File; proposta la Standard se file scaricato da PCC     A     a     M     (Range Colonne del file; proposte le Standard se file scaricato da PCC)     (Se non CSV; Foglio se non primo e diverso da "Transazione documenti")      Confronta con i Dati TEMPESTIVITA' PAGAMENTI del file Scaricato da PCC | 2                                |                                                                                                    |

Una volta selezionato il periodo di riferimento per calcolare l'indice di tempestività dei pagamenti premere il bottone "Applica Filtri".

Allo stesso modo dello stock del debito è stata prevista la possibilità di confrontare l'ITP calcolato dall'Ente con l'ITP calcolato dalla PCC.

Per scaricare l'indice calcolato dalla Piattaforma dei Crediti Commerciali si deve accedere al sito della PCC e procedere come segue: "Utilità"  $\rightarrow$  "Elenco report"  $\rightarrow$  "Inserisci una richiesta di elaborazione report":

Palitalsoft S.r.l. Via Brodolini, 12 60035, Jesi – AN

**altre sedi:** Via Paganini, 57 62018, Potenza Picena – MC T. +39 0733 688026 T. +39 0731 22911 palitals oft@pecraccomand ata.it info@palitals oft.it

Via Tacito, 51/B 41123, Modena – MO T. +39 059 847066 P.I./C.F. 00994810430 Cap. Soc. euro 135.000,00 i.v. Società soggetta a direzione e coordinamento di Apra S.p.a.

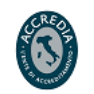

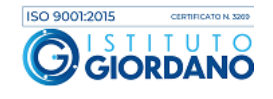

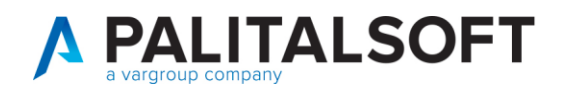

Elenco dei report elaborati o in corso di elaborazione

| N°<br>Elaborazione | Data della richiesta 🍦                       | Nome Report 🔶                                  | Stato 👙   | Azioni       |
|--------------------|----------------------------------------------|------------------------------------------------|-----------|--------------|
| 219152             | 11/05/2020 17:26                             | Export dettaglio comunicazione tempi ponderati | Elaborata | [seleziona 💌 |
| 214203             | 27/04/2020 19:37                             | Export dettaglio comunicazione tempi ponderati | Elaborata | seleziona 🗸  |
| 184469             | 29/01/2020 11:12                             | Export lista fatture                           | Elaborata | seleziona 🗸  |
| 184465             | 29/01/2020 11:12                             | Export lista fatture                           | Elaborata | [seleziona 🗸 |
| 184462             | 29/01/2020 11:11                             | Export lista fatture                           | Elaborata | seleziona 🗸  |
| 184459             | 29/01/2020 11:10                             | Export lista fatture                           | Elaborata | seleziona 🗸  |
| Pagina 1           | di 1 - Mostra <b>10</b> risultati per pagina |                                                |           |              |

Selezionare "Inserisci una nuova elaborazione" nella riga "ITP – Indicatore Tempestività Pagamenti:

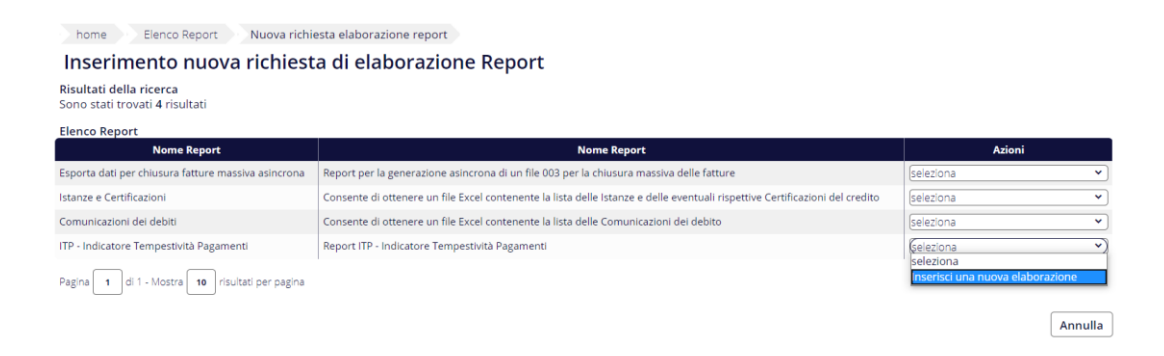

Selezionare "REPORT ITP – Fatture Incluse" in relazione all'anno 2019:

| 2             | 2019                             | <b>.</b> | (seleziona 🔹                                                                                                    |
|---------------|----------------------------------|----------|----------------------------------------------------------------------------------------------------|
| Pagina 1 di 4 | - Mostra 10 risultati per pagina |          | seleziona<br>REPORT ITP - Fatture Incluse<br>REPORT ITP - Fatture Incluse (con variazioni)<br>REPORT ITP - Fatture Non Incluse (pagate) |
|               |                                  |          | Annull                                                                                                    |

Successivamente importare il file CSV (3) e confrontare i dati (4).

Attraverso il bottone (5) si ha la possibilità di visualizzare la struttura del file scaricato dalla PCC che verrà utilizzato per il confronto (figura sotto).

Palitalsoft S.r.l. Via Brodolini, 12 60035, Jesi – AN

**altre sedi:** Via Paganini, 57 62018, Potenza Picena – MC T. +39 0733 688026 T. +39 0731 22911 palitalsoft@pecraccomandata.it info@palitalsoft.it

Via Tacito, 51/B 41123, Modena – MO T. +39 059 847066 P.I./C.F. 00994810430 Cap. Soc. euro 135.000,00 i.v. Società soggetta a direzione e coordinamento di Apra S.p.a.

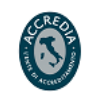

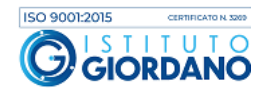

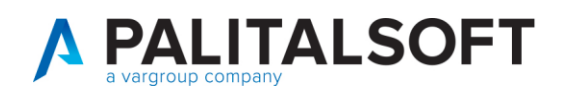

| Colon | ne File Sc                            | aricato da PCC                                                                                 |  |  |  |  |  |
|-------|---------------------------------------|------------------------------------------------------------------------------------------------|--|--|--|--|--|
| 0     | Struttura                             | del File scaricato da PCC                                                                      |  |  |  |  |  |
|       |                                       |                                                                                                |  |  |  |  |  |
|       | Colonna                               | Descrizione                                                                                    |  |  |  |  |  |
|       | Α                                     | Amministrazione Debitrice                                                                      |  |  |  |  |  |
|       | В                                     | Unita Organizzativa                                                                            |  |  |  |  |  |
|       | С                                     | Fornitore in fattura                                                                           |  |  |  |  |  |
|       | D Codice Fiscale Fornitore in fattura |                                                                                                |  |  |  |  |  |
|       | E Data emissione fattura              |                                                                                                |  |  |  |  |  |
|       | F Data ricezione fattura              |                                                                                                |  |  |  |  |  |
|       | G                                     | Lotto SDI                                                                                      |  |  |  |  |  |
|       | Н                                     | Num. Fattura                                                                                   |  |  |  |  |  |
|       | <b>1</b>                              | Importo fattura                                                                                |  |  |  |  |  |
|       | J                                     | Data scadenza fattura                                                                          |  |  |  |  |  |
|       | K                                     | Importo pagato per la scadenza                                                                 |  |  |  |  |  |
|       | L                                     | Data pagamento                                                                                 |  |  |  |  |  |
|       | м                                     | Giorni di ritardo (L-J) Al calcolo verranno sottratti, se presenti, i<br>giorni di sospensione |  |  |  |  |  |

Di seguito si presenta l'estrazione excel contenente i documenti inclusi nel calcolo:

|    | A   | В        | С        | D              | E            | F                 | G             | H              | 1             | J          | K                 | L                | M               | N                | 0          |
|----|-----|----------|----------|----------------|--------------|-------------------|---------------|----------------|---------------|------------|-------------------|------------------|-----------------|------------------|------------|
| 1  | E_O | oc. Anno | Doc. Key | Numero Fattura | Data Fattura | Data Registrazion | Data Scadenza | Data Confronto | Importo Lordo | Provenienz | Sospensione Giorn | Giorni Calcolati | Importo Calcolo | Valore Ponderato | Tipo Docui |
| 2  | S   | 2018     | 5821     | 7X04407485     | 12/10/2018   | 08/11/2018        | 27/12/2018    | 16/01/2019     | 95,16         | 6 Mandati  | 0                 | 20               | 24,00           | 480,00           | 21         |
| 3  | S   | 2018     | 5821     | 7X04407485     | 12/10/2018   | 08/11/2018        | 27/12/2018    | 16/01/2019     | 95,16         | Mandati    | 0                 | 20               | 54,00           | 1.080,00         | 21         |
| 4  | S   | 2018     | 7176     | 6180186128     | 12/11/2018   | 28/12/2018        | 14/12/2018    | 16/01/2019     | 37,12         | 2 Mandati  | 0                 | 33               | 30,43           | 1.004,19         | 21         |
| 5  | S   | 2018     | 6775     | 6180186112     | 12/11/2018   | 18/12/2018        | 14/01/2019    | 16/01/2019     | 489,15        | 6 Mandati  | 0                 | 2                | 384,55          | 769,10           | 21         |
| 6  | S   | 2018     | 7177     | 6180186129     | 12/11/2018   | 28/12/2018        | 14/12/2018    | 16/01/2019     | 86,58         | 8 Mandati  | 0                 | 33               | 70,97           | 2.342,01         | 21         |
| 7  | S   | 2018     | 7199     | 6180186152     | 12/11/2018   | 28/12/2018        | 15/12/2018    | 16/01/2019     | 135,93        | 8 Mandati  | 0                 | 32               | 111,42          | 3.565,44         | 21         |
| 8  | S   | 2018     | 7204     | 6180186157     | 12/11/2018   | 28/12/2018        | 14/12/2018    | 16/01/2019     | 1.806,21      | Mandati    | 0                 | 33               | 1.480,50        | 48.856,50        | 21         |
| 9  | S   | 2018     | 7198     | 8 6180186151   | 12/11/2018   | 28/12/2018        | 14/12/2018    | 16/01/2019     | 426,33        | Mandati    | 0                 | 33               | 349,45          | 11.531,85        | 21         |
| 10 | S   | 2018     | 7205     | 6180186158     | 12/11/2018   | 28/12/2018        | 14/12/2018    | 16/01/2019     | 786,42        | 2 Mandati  | 0                 | 33               | 644,61          | 21.272,13        | 21         |
| 11 | S   | 2018     | 7196     | 6180186149     | 12/11/2018   | 28/12/2018        | 14/12/2018    | 16/01/2019     | 1.551,50      | Mandati    | 0                 | 33               | 1.271,72        | 41.966,76        | 21         |

Si propone ora l'analisi dettagliata della riga evidenziata in giallo:

| COLONNA | DESCRIZIONE                                 | DATO       |
|---------|---------------------------------------------|------------|
| EXCEL   |                                             |            |
| D       | Numero Fattura                              | 7X04407485 |
| E       | Data Fattura                                | 12/10/2018 |
| F       | Data registrazione                          | 08/11/2018 |
| G       | Data scadenza                               | 27/12/2018 |
| н       | Data confronto (data emissione mandato      | 16/01/2019 |
|         | / data invio Tesoreria) → nell'esempio      |            |
|         | data emissione mandato                      |            |
| L       | Giorni calcolati (da 27/12/2018 a           | 20         |
|         | 16/01/2019)                                 |            |
| М       | Importo Calcolo imponibile (al netto di iva | 54,00      |
|         | split)                                      |            |
| N       | Valore ponderato (importo Calcolo X giorni  | 1.080,00   |
|         | calcolo)                                    |            |

Palitalsoft S.r.l. Via Brodolini, 12 6003 5, Jesi – AN

T. +39 0733 688026

altre sedi:

 Via Paganini, 57
 Via Tacito, 51/B

 62018, Potenza Picena – MC
 41123, Modena – MO

 T. +39 0733 688026
 T. +39 059 847066

 
 T. +39 0731 22911
 P.I./C.F. 00994810430

 palitalsoft@pecraccomandata.it
 Cap. Soc. euro 135.000,00 i.v.

 info@palitalsoft.it
 Società soggetta a direzione e
 Società soggetta a direzione e coordinamento di Apra S.p.a.

80143, Napoli – NA

T. +39 081 5625276

Via Porzio, 4 – Centro Direzionale – Isola G/1

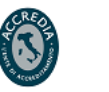

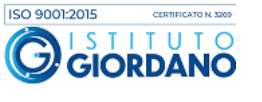

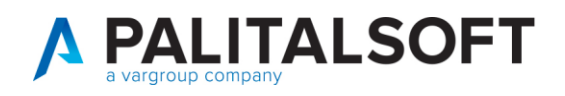

| INDICATORE DI TEMPESTIVITA' DEI PAGAMENTI (B/A)       | 20,24         |
|-------------------------------------------------------|---------------|
|                                                       |               |
| Coefficiente dei Pagamenti (Importo * GG Ritardo) (B) | 67.905.436,01 |
| Importo Totale dei Pagamenti (A)                      | 3.355.282,88  |
| Numero Elementi per il calcolo                        | 1.294 🚨 🎟     |

L'importo totale dei pagamenti è generato dalla sommatoria della colonna M mentre il coefficiente dei pagamenti è dato dalla sommatoria della colonna N.

L'indicatore di tempestività dei pagamenti è il rapporto tra il coefficiente dei pagamenti e l'importo totale dei pagamenti ed è pari a 20,24 (67.905.436,01 / 3.355.282,88)

## **5.** AMMONTARE COMPLESSIVO DEL DEBITO

Come previsto dal D.Lgs. 33/2013 il programma consente di visualizzare l'ammontare complessivo del debito dell'anno mostrando il dettaglio soggetti con il numero e la posizione dei documenti.

Tramite i due bottoni (1) in figura sotto è possibile scaricare il foglio excel con il dettaglio dei documenti inclusi nel calcolo e consultare a video tali documenti.

Attraverso il bottone (2) è possibile interrogare i documenti che compongono il debito del soggetto selezionato.

| 38                  |                      | Comune di                              |                                                                                                    | Title            |                |              |                    |          | Es.Contabile 202<br>Utente: CE | 10<br>D | ۹ 🕐           | 8 (         |
|---------------------|----------------------|----------------------------------------|----------------------------------------------------------------------------------------------------|------------------|----------------|--------------|--------------------|----------|--------------------------------|---------|---------------|-------------|
| CED Home            | Cruscotto Mo         | nitoraggio Debiti Commerciali 🗶        |                                                                                                    |                  |                |              |                    |          |                                |         |               |             |
| Cruscotto Monitorag | glo Debiti Comme     | ciali                                  |                                                                                                    |                  |                |              |                    |          |                                |         |               |             |
| Ritardo Annua       | ale Pagamenti        | Stock del Debito Fondo Garanzia Debiti | Commerciali Tempestivita' Pagamenti                                                                                                    | Ammontare Debiti | Sintesi Pagato | o su Ricevul | o Debiti Scaduti p | ima del. |                                |         |               |             |
| Calcola dal         | 11/01/2019           | al 31/12/2019 🔳 Solo Scaduti ? 🗐       | Ordina per Ragione Sociale •                                                                                                    |                  |                |              |                    |          | 0 Guida                        | PDF     | Info  App     | lica Filtri |
| Ammontare Comple    | issivo del Debiti pe | rFormitore                             | Contraction of the International Contraction of the International Contractional Contractional |                  |                |              |                    |          |                                |         |               |             |
|                     |                      |                                        | Numero Elementi per il                                                                                                    | calcolo          | 68             | 1            |                    |          |                                |         |               |             |
|                     |                      |                                        | Posizioni Da Liquidare                                                                                                    | 171 🔳 1          |                | 43           | 2.159,19           |          |                                |         |               |             |
|                     |                      |                                        | Posizioni in Liquidazione                                                                                                    | 51 🔳 1           | 3              | 9            | 7.855,15           |          |                                |         |               |             |
|                     |                      |                                        | Ammontare Complessivo del Debito                                                                                                    | 222 🟦 🕻          | 1              | 53           | 0.014,34           |          |                                |         |               |             |
|                     |                      |                                        |                                                                                                    |                  |                |              |                    |          |                                |         |               | 2           |
| Elenco Sogget       | ti per Calcolo An    | montare del Debiti                     |                                                                                                    |                  |                |              |                    |          |                                |         |               | 2           |
| Codice              | Ditta Indiv.         | Ragione Sociale 🗢                      | Indirizzo                                                                                                    | Id. F            | scale          | n.           | Da Liquidare       | n,       | In Liquidazione                | n,      | Totale Debito | Vis         |
| 18245               |                      |                                        |                                                                                                    |                  |                | 2            | 0,00               | 0        | 0.00                           | 2       | 0,00          | m           |
| 16015               |                      |                                        |                                                                                                    |                  |                | 6            | 3 845,37           | 0        | 0,00                           | 6       | 3 845,37      | 1           |
| 9462                |                      |                                        |                                                                                                    |                  |                | 0            | 0.00               | - 1      | 118.00                         | - 1     | 118.00        | -           |
| 21668               |                      |                                        |                                                                                                    |                  |                | 21           | 2 753,54           | 0        | 0.00                           | 11      | 2 753,54      | m           |
| 6352                |                      |                                        |                                                                                                    |                  |                | 1            | 50 900,03          | 0        | 0,00                           | 1       | 50 900,03     |             |
| 18580               |                      |                                        |                                                                                                    |                  |                | 61           | 280,87             | 1        | 1 810.00                       | 2       | 2 090,87      |             |

Palitalsoft S.r.l. Via Brodolini, 12 60035, Jesi – AN

altre sedi: Via Paganini, 57 62018 Potenza Picena – MC T +39 0733 688026

T. +39 0731 22911 palitalsoft@pecraccomandata.it Cap. Soc. euro 135.000,00 i.v. info@palitalsoft.it

Via Tacito, 51/B 41123. Modena – MO T +39 059 847066

P.I./C.F. 00994810430 Società soggetta a direzione e coordinamento di Apra S.p.a.

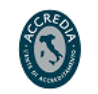

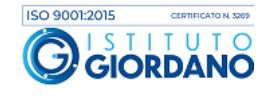

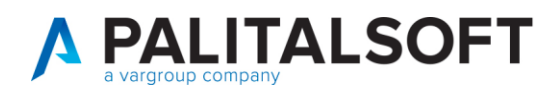

## 6. SINTESI PAGATO SU RICEVUTO

Il programma consente di calcolare un indicatore percentuale del pagato sul ricevuto dell'anno.

| <ul> <li>Image: Image: Ima</li></ul> |                                                 |                            | Es.Contabile 2020<br>Utente: CED | 8 🖗                     |
|----------------------------------------------------------------------------------------------------|-------------------------------------------------|----------------------------|----------------------------------|-------------------------|
| CED Home Cruscotto Monitoraggio Debiti Commerciali *                                                                                                    |                                                 | neres and the train        |                                  |                         |
| Ritardo Annuale Pagamenti Stock del Debito Fondo Garanzia Debiti Comme                                                                                                    | rciali Tempestivita' Pagamenti Ammontare Debiti | Sintesi Pagato su Ricevuto |                                  |                         |
| Calcolo al 31 Dicembre 2019                                                                                                    |                                                 |                            |                                  | Info     Applica Filtri |
| Sintesi Pagato su Ricevuto                                                                                                    |                                                 |                            |                                  |                         |
|                                                                                                    | Numero Totale Documenti Ricevuti                | 819 💼                      |                                  |                         |
|                                                                                                    | Importo Totale Documenti Ricevuti (A)           | 2.809.018,29               |                                  |                         |
|                                                                                                    | Importo Totale Pagato (B)                       | 2 314 679,51               |                                  |                         |
|                                                                                                    | Indicatore Percentuale Pagato su Ricevuto (B/A) | 82,40%                     |                                  |                         |
|                                                                                                    |                                                 |                            |                                  |                         |

## 7. DEBITI SCADUTI DA OLTRE 12 MESI

Il progamma produce inoltre l'elenco delle fatture scadute da oltre dodici mesi come da normativa vigente.

Tale elenco può essere rinvenuto anche nel sito del MEF

(http://www.mef.gov.it/documenti-pubblicazioni/open-data/pcm/index.html).

Il programma consente di visualizzare i documenti scaduti prima di una data scelta dall'utente (1) e di selezionare i pagamenti effettuati sui documenti scaduti fino una precisa data (3).

Attraverso l'icona (2) si ha la possibilità di scegliere i documenti scaduti da: 1 anno da inizio esercizio, 1 anno dalla data odierna, 2 ann1 da inizio esercizio, 2 anni dalla data odierna, 3 anni da inizio esercizio, 3 anni dalla data odierna, 4 anni da inizio esercizio, 4 anni dalla data odierna, 5 anni da inizio esercizio, 5 anni dalla data odierna.

Il programma nel calcolo dei documenti scaduti non considera i documenti che hanno in corso una sospensione (4) alla data di scadenza; togliendo il flag è comunque sempre possibile includere tali documenti.

Come per gli altri programmi è possibile scaricare il foglio excel con il dettaglio dei documenti inclusi nel calcolo e consultare a video tali documenti (5).

Palitalsoft S.r.l. Via Brodolini, 12 60035, Jesi – AN

Via Paganini, 57

T +39 0733 688026

62018. Potenza Picena – MC

altre sedi:

T. +39 0731 22911 palitals oft@pecraccomand ata.it info@palitals oft.it

Via Tacito, 51/B 41123, Modena – MO T. +39 059 847066 P.I./C.F. 00994810430 Cap. Soc. euro 135.000,00 i.v. Società soggetta a direzione e coordinamento di Apra S.p.a.

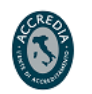

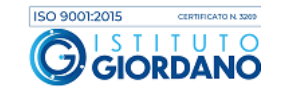

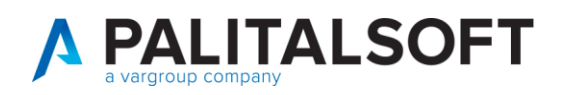

| 🔗 🌐 🕕 Comune                                                  |                                                                                                    | Es.Contabile <u>2020</u><br>Utente: CED B () B ()              |
|---------------------------------------------------------------|----------------------------------------------------------------------------------------------------|----------------------------------------------------------------|
| CED Home Cruscotto Monitoraggio Debiti Commerciali 🗶          |                                                                                                    |                                                                |
| Cruscotto Monitoraggio Debiti Commerciali                     |                                                                                                    |                                                                |
| Ritardo Annuale Pagamenti Stock del Debito Fondo Garanzia Deb | iti Commerciali Tempestivita' Pagamenti Ammontare Debit                                                         | iti Sintesi Pagato su Ricevuto Debiti Scaduti da oltre 12 mesi |
| Documenti Scaduti fino al 31/12/2018 🔳 🔎 Pagamenti fino al 31 | 12/2019 🔳 Escludi Doc.Sospesi 🖉 🗸                                                                               | 😧 Guida 📲 Stampa Elenco PDF 🕥 Info 🛛 🌣 Applica Filtri          |
| Debiti Scaduti da oltre 12 mesi 🔄 👘                           | the second second second second second second second second second second second second second second second se |                                                                |
| 1 2 3                                                         | Numero Debiti Scaduti fino al 31-12-2018<br>Numero Imprese Creditrici                                           | 94 21 5                                                        |
|                                                               | Quota Pagata                                                                                                    | -978,68                                                        |
|                                                               | Importo Abbuoni                                                                                                 | 0,00                                                           |
|                                                               | Lordo da Pagare                                                                                                 | 13.557,19                                                      |
|                                                               | -di cui Iva                                                                                                    | 686,41                                                         |
|                                                               | Netto da Pagare - Debiti Scaduti fino al 31-12-2018                                                             | 12.870,78                                                      |
|                                                               |                                                                                                    |                                                                |

E' inoltre disponibile un report PDF che elenca i documenti proposti a video ordinandoli per soggetto e data scadenza.

Comune di DEBITI SCADUTI PRIMA DEL 01-01-2019 (94 Documenti di 21 Soggetti per un Totale di 10.980,99 euro)

| SOGGETTO: Ragione Sociale<br>Progressivo - Partita Iva - Cod. Fiscale                    | Tipo<br>Doc. | Numero Documento<br>Totale Documento | Data Docum. | Scadenza   | Lordo Da Pagare<br>-di cui Iva | NETTO<br>DA PAGARE | Causale<br>Motivo Sospensione                                              | Quota Pagata<br>Abbuono |
|------------------------------------------------------------------------------------------|--------------|--------------------------------------|-------------|------------|--------------------------------|--------------------|----------------------------------------------------------------------------|-------------------------|
| COOP. GE.<br>136) P.Iva 00870870102 CF 00870870102                                       | TD01         | 2.742,66                             | 31-08-2018  | 30-09-2018 | 2.742,66<br>494,58             | 2.248,08           | Fatture ( (Fin+Iva)) Fatture ( (Fin+Iva)<br>Contenzioso                    | 0,00                    |
| FERRAMENTA CORTELLINI SNC DI CORTELLINI F. & C.<br>337) P.Iva 02955370107 CF 02955370107 | TD01         | 1.175,60                             | 11-12-2017  | 10-01-2018 | 0,01<br>211,99                 | -211,98            | Fatture ( (Fin+Iva)) Fatture ( (Fin+Iva)<br>Verifica Adempimenti Normativi | 1.175,59                |
| TELECOM ITALIA S.P.A.<br>6375) P.Iva 00488410010 CF 00488410010                          | TD01         | 25,00                                | 14-04-2016  | 30-05-2016 | 25,00<br>4,51                  | 20,49              | Fatture ( (Fin+Iva)) Fatture ( (Fin+Iva)<br>Contestazione                  | 0,00                    |
| TELECOM ITALIA S.P.A.<br>6375) P.Iva 00488410010 CF 00488410010                          | TD01         | 2.081,20                             | 20-10-2016  | 15-11-2016 | 2.081,20<br>375,30             | 1.705,90           | Fatture ( (Fin+lva)) Fatture ( (Fin+lva)                                   | 0,00                    |
| TELECOM ITALIA S.P.A.<br>6375) P.Iva 00488410010 CF 00488410010                          | TD01         | 124,30                               | 14-10-2016  | 27-12-2016 | 124,30<br>17,34                | 106,96             | Fatture ( (Fin+Iva)) Fatture ( (Fin+Iva)                                   | 0,00                    |
| TELECOM ITALIA S.P.A.<br>6375) P.Iva 00488410010 CF 00488410010                          | TD01         | 2.081,50                             | 10-02-2017  | 11-04-2017 | 2.081,50<br>375,30             | 1.706,20           | Fatture ( (Fin+Iva)) Fatture ( (Fin+Iva)                                   | 0,00                    |
| TELECOM ITALIA S.P.A.<br>6375) P.Iva 00488410010 CF 00488410010                          | TD01         | 292,80                               | 27-05-2017  | 27-05-2017 | 292,80<br>52,80                | 240,00             | Fatture ( (Fin+Iva)) Fatture ( (Fin+Iva)                                   | 0,00                    |

#### Riferimenti normativi:

- Decreto del Presidente del Consiglio dei Ministri 22 settembre 2014: . https://www.gazzettaufficiale.it/eli/id/2014/11/14/14A08772/sg
- Legge 145/2018 (c.d. Legge Bilancio 2019): . https://www.gazzettaufficiale.it/eli/id/2018/12/31/18G00172/sg (commi 859,
  - 860, 861 e 869)
- Legge 157/2019 (conversione del Decreto Fiscale 2019): https://www.gazzettaufficiale.it/eli/id/2019/10/26/19G00134/sg (art. 50)

Palitalsoft S.r.l. Via Brodolini, 12 60035, Jesi – AN

altre sedi: Via Paganini, 57 62018, Potenza Picena – MC T +39 0733 688026

T. +39 0731 22911 palitalsoft@pecraccomandata.it Cap. Soc. euro 135.000,00 i.v. info@palitalsoft.it

Via Tacito, 51/B 41123, Modena – MO T. +39 059 847066

P.I./C.F. 00994810430 Società soggetta a direzione e coordinamento di Apra S.p.a.

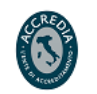

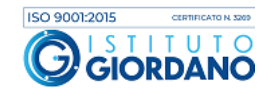

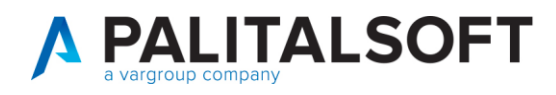

#### Approfondimenti:

- Nota IFEL 21 novembre 2019
- Modalità di calcolo stock del debito da PCC
- Modalità di calcolo indici ponderati di pagamento e ritardo da PCC

Tali documenti sono sempre disponibili su WIKI – Area economico finanziaria –Documentazione esterna(https://wiki.nuvolaitalsoft.it/doku.php?id=utente:start)

#### Rilascio implementazioni al software

La modifica è disponibile in Cityware Online.

7.1.1.1 Rilascio implementazioni al software (titolo4)

La modifica è disponibile a partire dalla release 7.11 su CWOL – patch del 25.01.2023

EVENTUALI VINCOLI:

EVENTUALI CRITICITA'

#### Palitalsoft Srl

Palitalsoft S.r.l. Via Brodolini, 12 60035, Jesi – AN

**altre sedi:** Via Paganini, 57 62018, Potenza Picena – MC T. +39 0733 688026 T. +39 0731 22911 palitals oft@pecraccomand ata.it info@palitals oft.it

Via Tacito, 51/B 41123, Modena – MO T. +39 059 847066 P.I./C.F. 00994810430 Cap. Soc. euro 135.000,00 i.v. Società soggetta a direzione e coordinamento di Apra S.p.a.

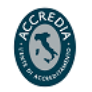

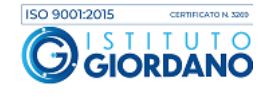